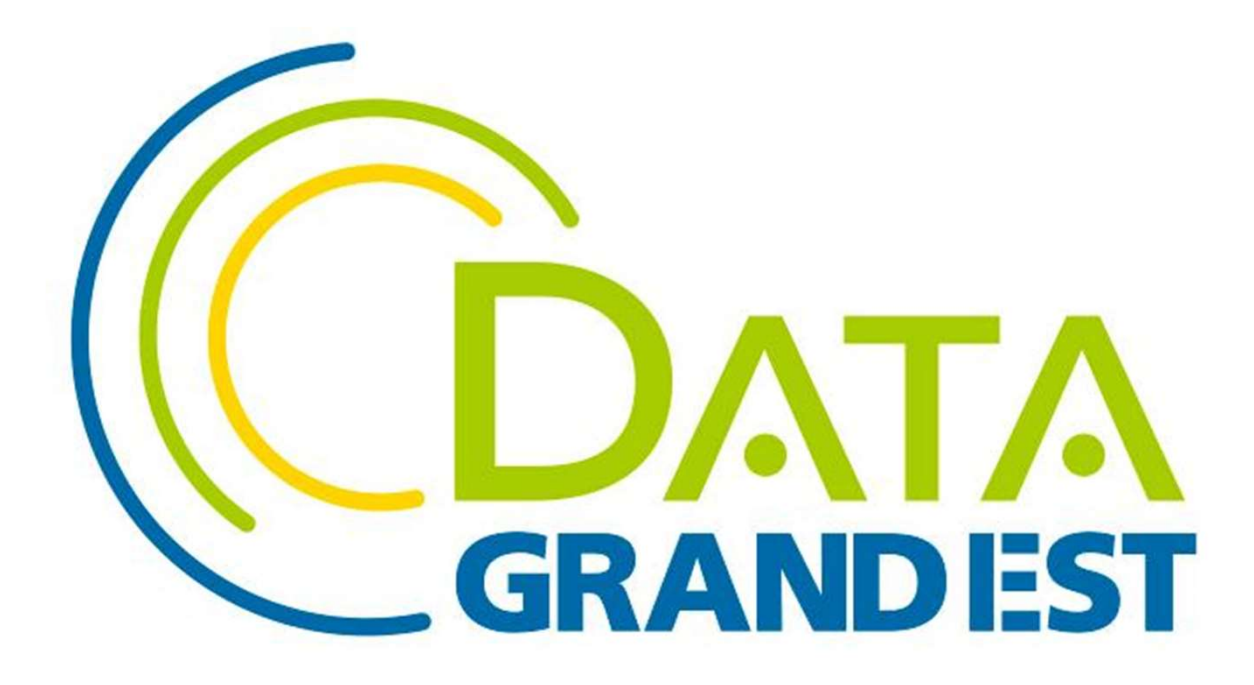

### FAIRE DE LA DONNEE L'INNOVATION DE DEMAIN

# Signaler une anomalie OCS

Le jeudi, adonnez-vous à la donnée *Webinaire du 07 juillet 2022* 

## Un outil contributif pour collecter les anomalies

- Un nouvel outil contributif disponible sur la plateforme DataGrandEst
- Application développée par NéoGéo, et qui est également utilisée dans plusieurs régions
- Afin de renforcer la qualité des données OCSGE<sup>2</sup> produites, mais aussi pour servir d'autres projets de cartographies contributives.

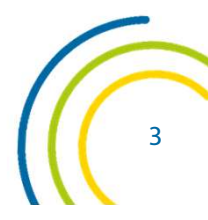

# Accéder à l'application GéoContrib

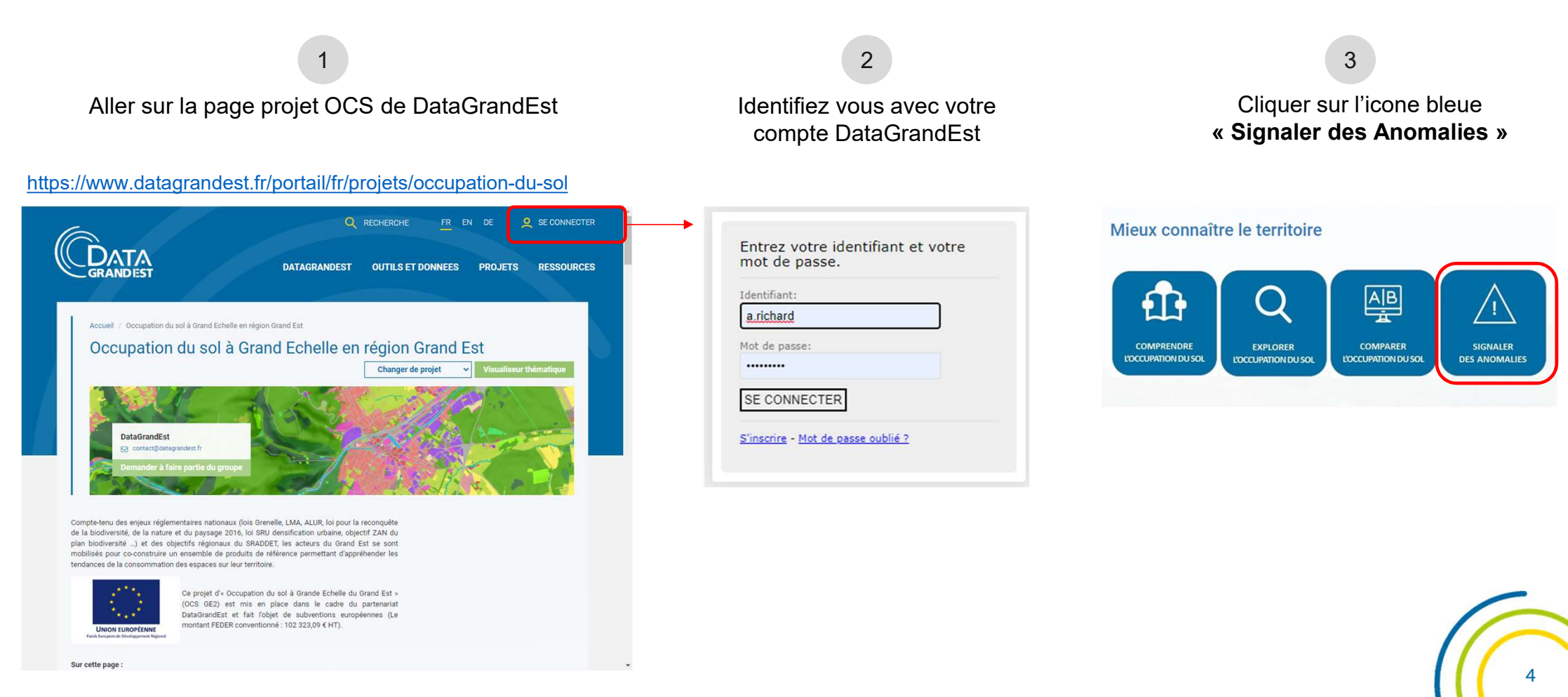

# Choisir un projet de contribution

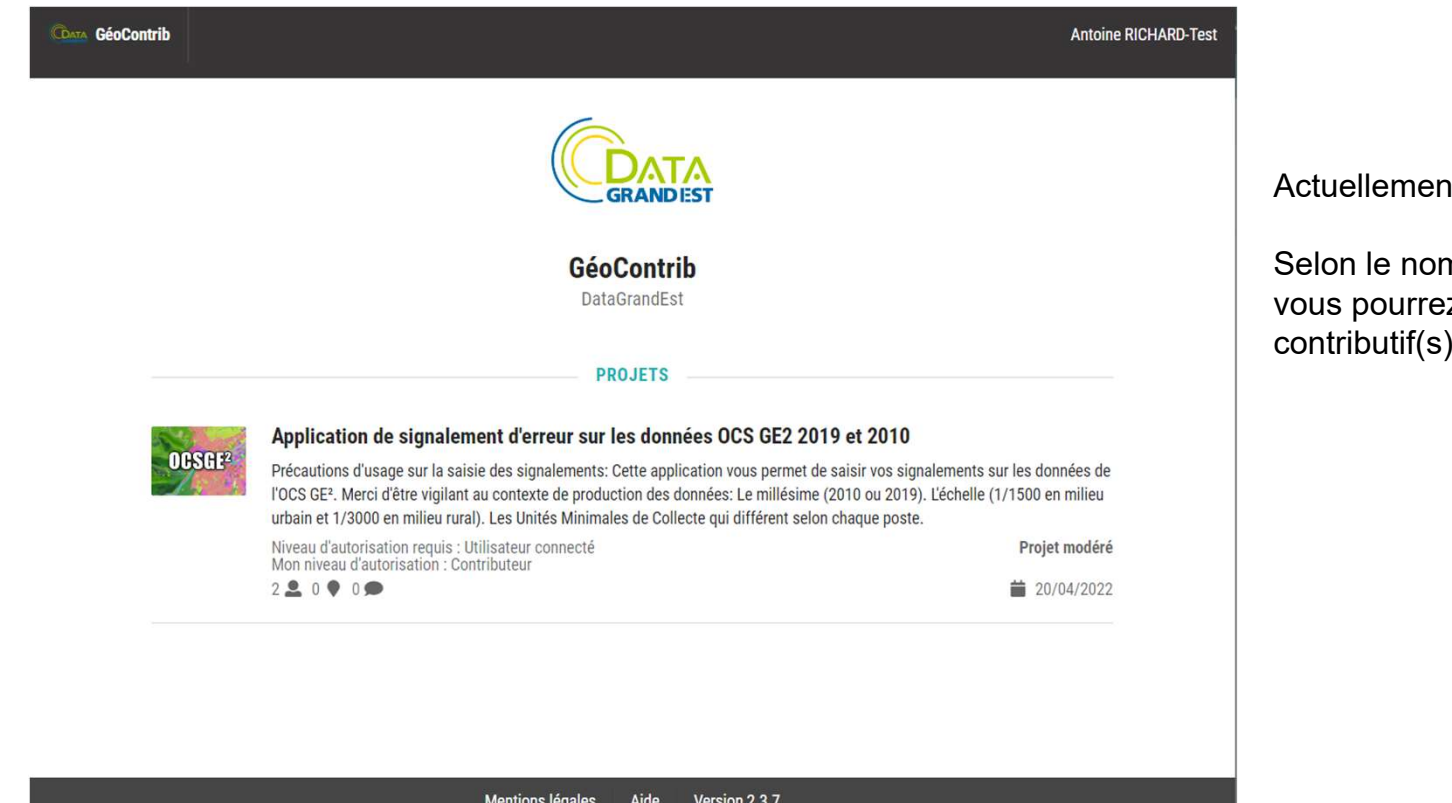

Actuellement, un seul projet disponible.

Selon le nombre de projet et vos rôles utilisateurs, vous pourrez accéder à ou plusieurs projet(s) contributif(s),

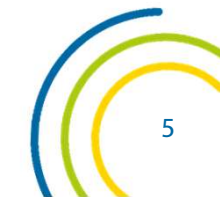

Mentions légales Aide Version 2.3.7

# Tableau de bord de l'application

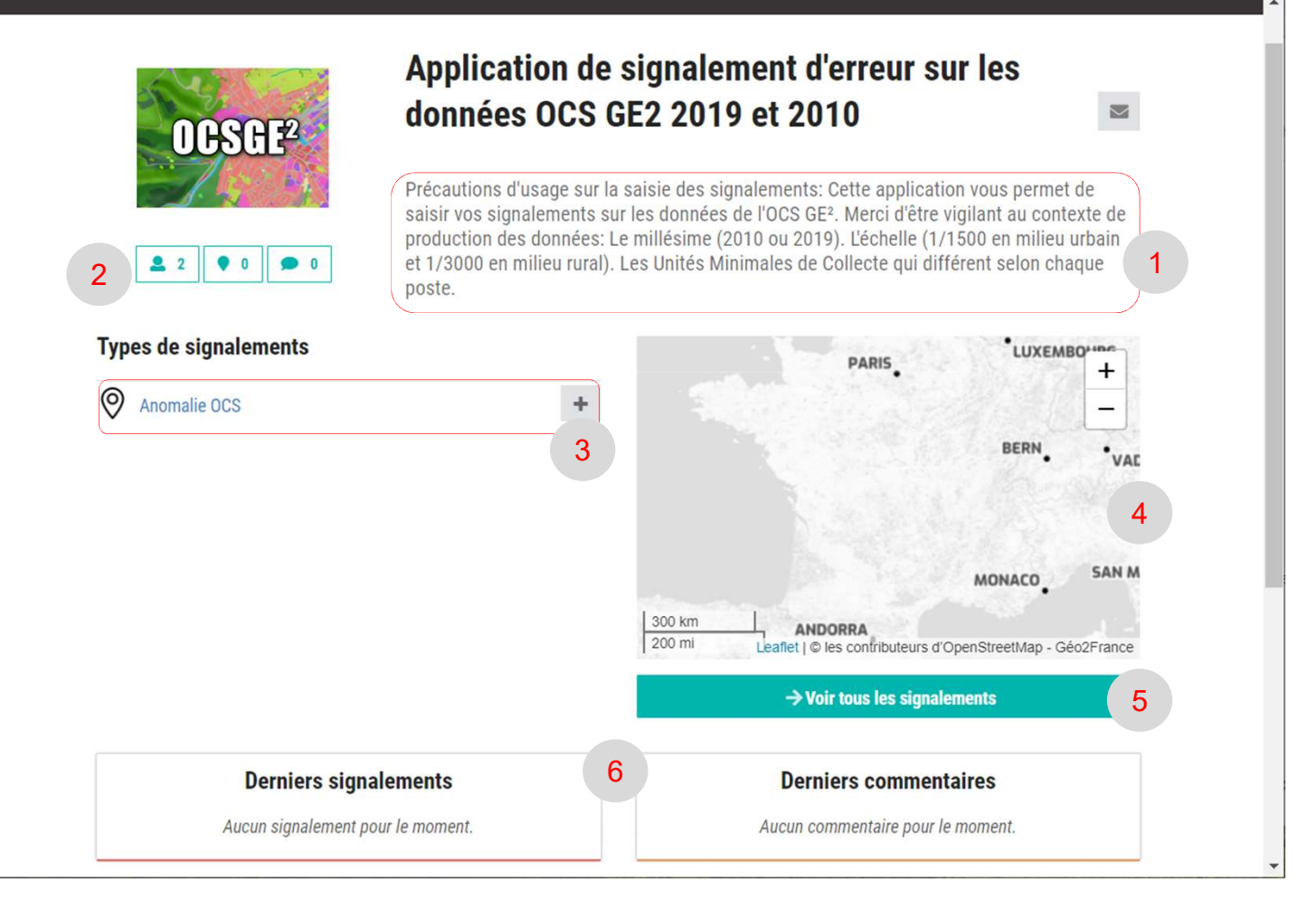

- 1. Précautions d'usage de l'application
- 2. Nombre d'utilisateurs, de signalements et de commentaires dans ce projet de contributions
- 3. Fonctionnalité d'ajout d'une anomalie
- 4. Carte d'emprise des anomalies
- 5. Visualisation des anomalies (en liste ou en carte)
- 6. Derniers signalements et derniers commentaires publiés

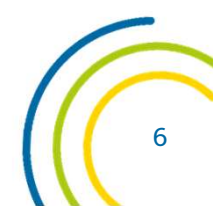

# **Outil cartographique**

La légende s'organise en **2 blocs de données:** 

- Millésime 2010
  - Couche OCS 2010 requêtable
  - Ortho 2007-2010
- Millésime 2019
  - Couche OCS 2019 requêtable
  - Ortho 2018-2019

Des couches d'habillage viennent compléter la carte (Fond OSM, Toponymes).

La transparence est gérable sur chaque couche

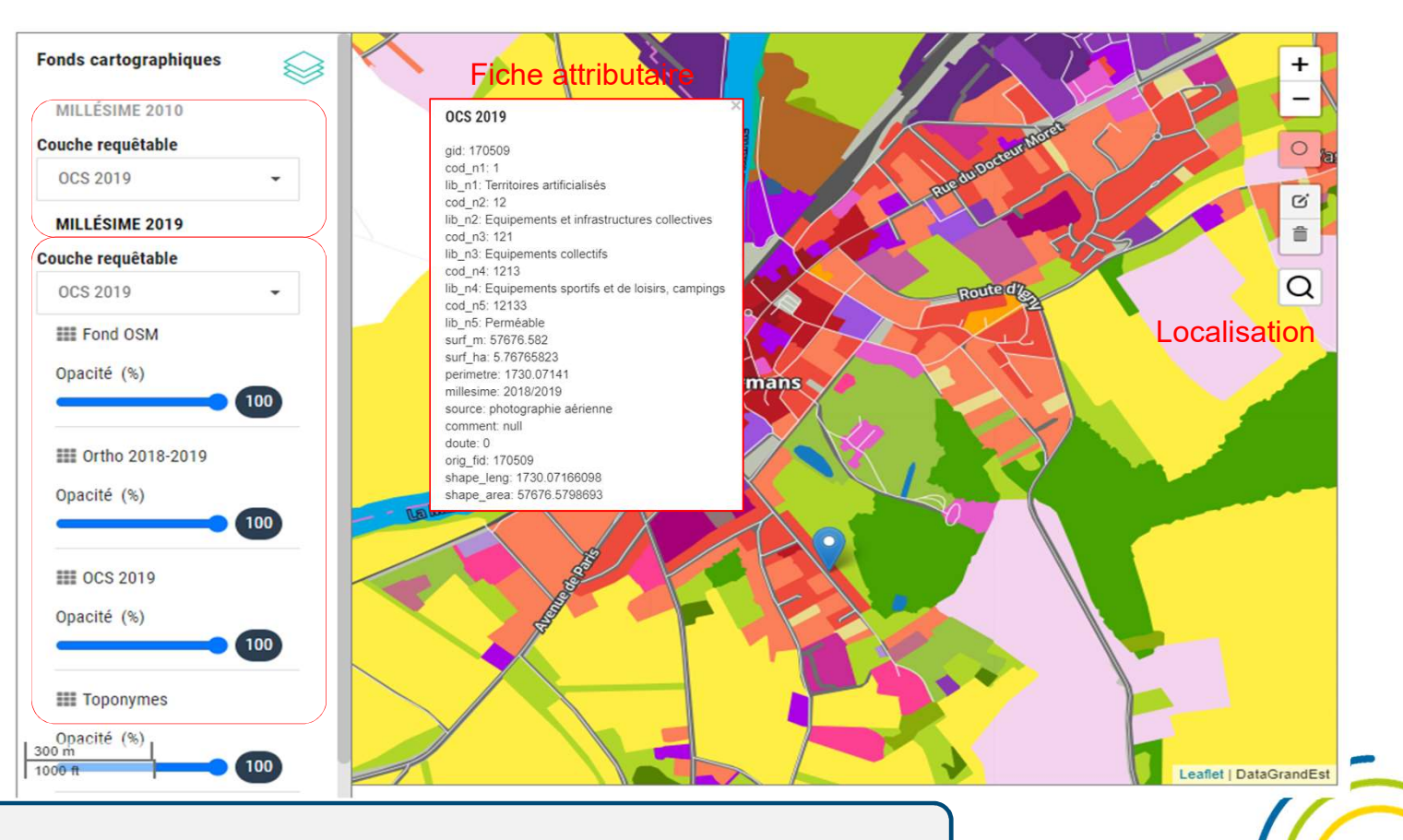

Attention à bien prendre en compte les spécificités des données OCS pour signaler des anomalies

# Ajouter un signalement

#### Ajouter un signalement sur la carte

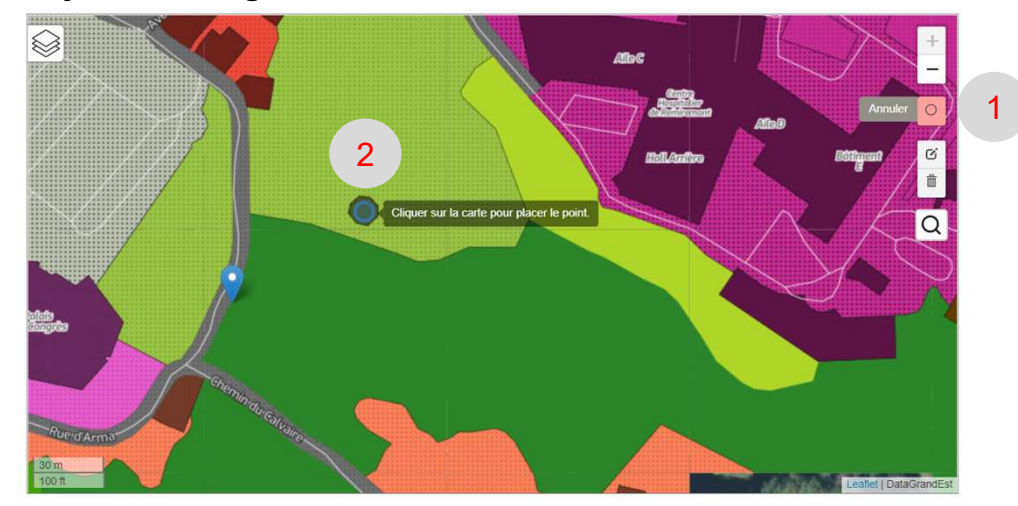

- 1. Cliquer sur l'outil **Dessiner** pour activer le positionnement
- 2. Sur la carte, **cliquer** sur une zone pour **placer le signalement**

#### Remplir le formulaire pour décrire l'anomalie

#### Création d'un signalement [Anomalie OCS]

| om *                             | Statut*                       |     |
|----------------------------------|-------------------------------|-----|
|                                  | Brouillon                     | -   |
|                                  | Veuillez renseigner ce champ, |     |
| escription                       |                               |     |
|                                  |                               |     |
|                                  |                               |     |
|                                  |                               |     |
|                                  |                               | 6   |
| scalisation                      |                               |     |
|                                  | DONNEES METIER                |     |
| Millésime                        |                               |     |
|                                  |                               |     |
|                                  |                               | •   |
|                                  |                               |     |
| Type d'Erreur                    |                               |     |
|                                  |                               | -   |
|                                  |                               | · · |
| Fahalla da constatation d'assess |                               |     |
| Echene de constatation d'erreur  |                               |     |
|                                  |                               |     |
|                                  |                               |     |
| Observation                      |                               |     |
|                                  |                               |     |
|                                  |                               |     |
|                                  |                               |     |
| Nouveau Code                     |                               |     |
|                                  |                               |     |
|                                  |                               |     |
| Email du dénositaire             |                               |     |
|                                  |                               |     |
|                                  |                               |     |
|                                  |                               |     |
|                                  |                               |     |
|                                  | PIÈCES JOINTES                |     |
|                                  |                               |     |
|                                  |                               |     |

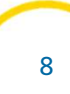

# **Consultation des signalements**

#### Vue carte

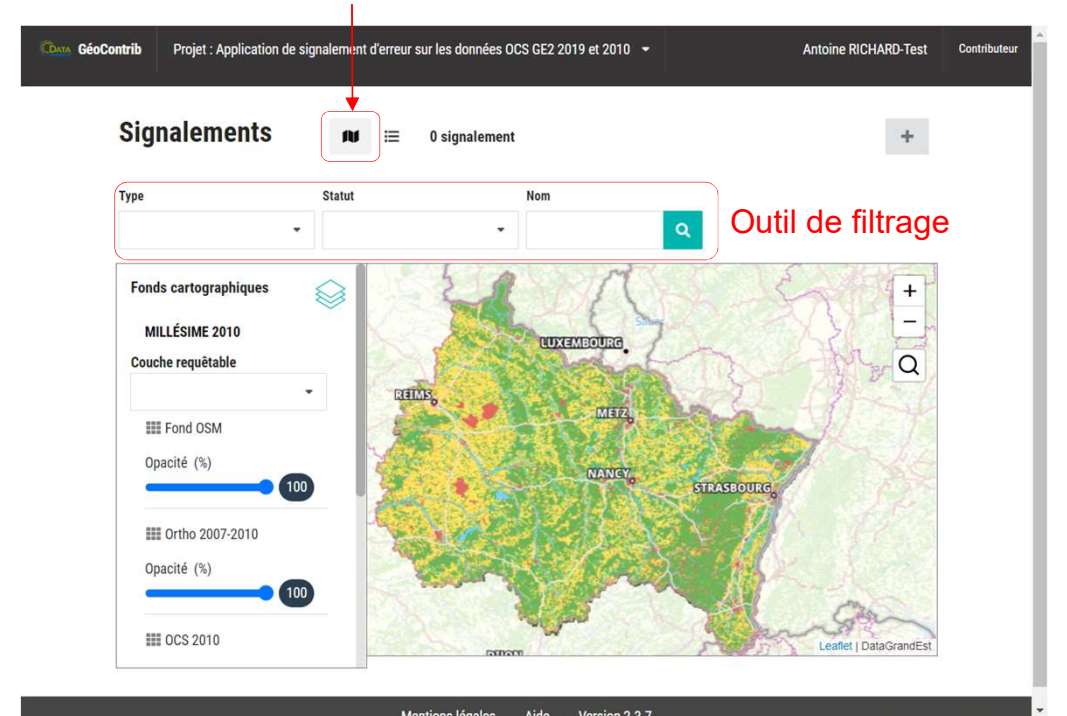

| Geos GéoContrib Projet : Application de signalement d'erreur sur les données OCS GE2 2019 et 2010 - |                    |        |        |               |              |        | Antoine RICHARD-Test Contributeur |
|----------------------------------------------------------------------------------------------------|--------------------|--------|--------|---------------|--------------|--------|-----------------------------------|
| S                                                                                                   | ignalemer          | nts    | AL E   | 0 signalement |              |        | +                                 |
| Ту                                                                                                  | Туре               |        | Statut |               | Nom          | ٩      | Outil de filtrage                 |
|                                                                                                    | Statut 🗢           | Type 🗢 | Nom 🗢  | Dernière mo   | dification 🖨 | Auteur | Dernier éditeur 🌩                 |
|                                                                                                    | Aucune donnée disp | onible |        |               |              |        |                                   |

Vue Liste

Mentions légales Aide Version 2.3.7

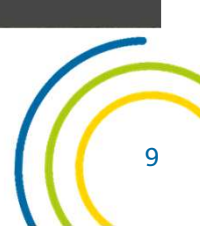

# **Traitement des signalements**

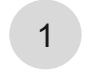

Information

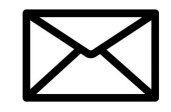

Les administrateurs du projet recevront un email pour chaque nouveau signalement

2

Analyse

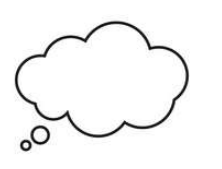

Les signalements seront étudiés en détail pour qualifier les anomalies

Correction

3

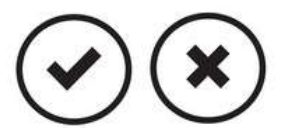

Les signalements validés seront transmis au prestataire qui corrigera les données

L'application de signalement d'erreur sera ouverte jusqu'au 31 octobre 2022 Les données corrigées seront livrées en fin d'année 2022.

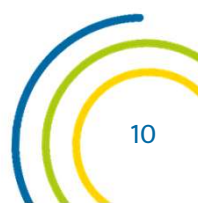

# Merci de votre attention

contact@datagrandest.fr

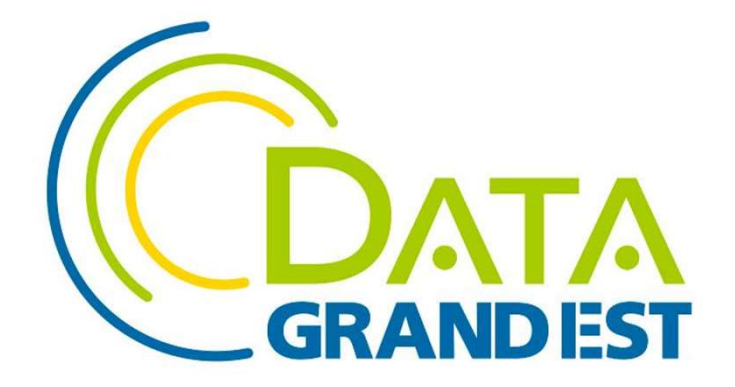

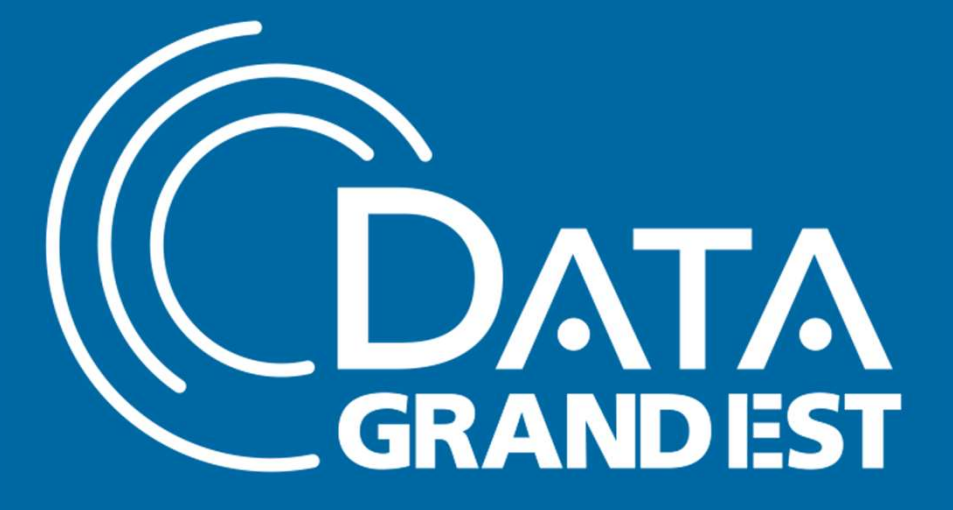

# DATAGRANDEST.FR

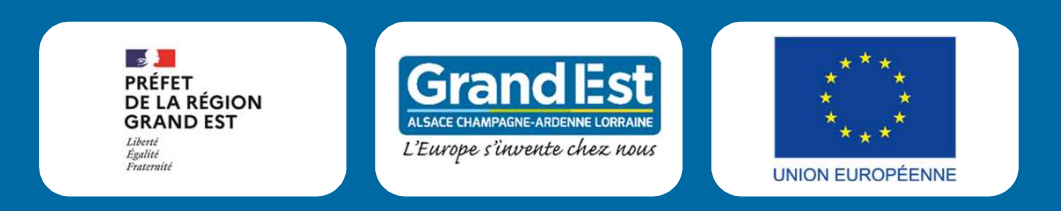